# <u>Мой канал на YouTube</u>

#### Xiaomi Redmi 9 – обход авторизации EDL.

#### Удаление из памяти телефона блокировки по Mi-аккаунту и Google-аккаунту (FRP).

Нам понадобиться:

- Телефон Xiaomi Redmi 9 заблокированный по Mi-аккаунту
- Компьютер с установленным софтом (я делал на Windows 10)
- Кабель для подключения телефона к ПК
- Флешка MicroSD

Что делать:

- 1) Необходимо разобрать телефон и получить доступ к разъему батареи.
- 2) Установить на компьютер:
  - а. <u>Драйвера МТК</u>;
  - b. <u>Python</u>, и пакеты к нему:
    - После установки Python, запустить его
    - Активировать командную строку (нажать на клавиатуре «Win+R» и написать «CMD»)
    - Проверить что **Python** активен набрав в командной строке Python (выдаст версию Python), набрать exit() для выхода из **Python**
    - Выполнить в командной строке команды pip install pyusb, pip install pyserial, pip install json5

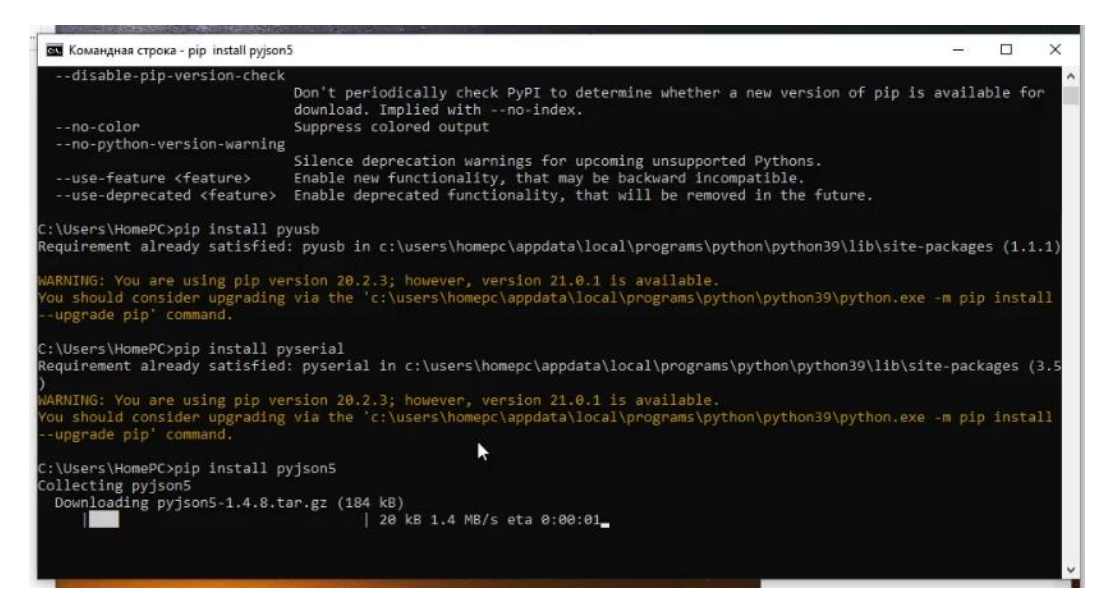

с. Установить <u>LibUSB</u> и с помощью приложения Filter Wizzard добавить устройство в список разрешаемых действих с устройством через Python

| Device Selection                                                                         | the list of unfiltered devices help              | w. If your |
|------------------------------------------------------------------------------------------|--------------------------------------------------|------------|
| device isn't listed, it may already be filt<br>incompatible with the libusb-win32 filter | ered, be in a "driverless" state, o<br>r driver. | r          |
| Hardware ID                                                                              | Description                                      | 21         |
| vid:041e pid:406b rev:8314                                                               | Составное USB устройство                         | 12         |
| vid:0e8d pid:0003 rev:0100                                                               | MediaTek USB Port                                |            |
| No.0120 pla. 1000101-0021111-00                                                          | осо ондсоустронство                              |            |
| vid:04d9 pid:a070 rev:0110 mi:02                                                         | USB-устройство ввода                             |            |
| vid:04d9 pid:a070 rev:0110                                                               | Составное USB устроиство                         |            |
| Vid:0409 pid:a070 Pev:0110 mi:01                                                         | овечиство введа                                  | ~          |
| <                                                                                        |                                                  | >          |
|                                                                                          |                                                  |            |
|                                                                                          |                                                  |            |

d. Запустить SP Flash Tools, указать DA файл и Scatter-файл, перейти на вкладку «Format»

| Smart Phone<br>Options | e Flash Too<br>Window | l(Runtime Tr<br>Help | ace Mode | )              |              |                         |                                        |                    |                            | - 0        |
|------------------------|-----------------------|----------------------|----------|----------------|--------------|-------------------------|----------------------------------------|--------------------|----------------------------|------------|
|                        |                       |                      |          |                |              |                         |                                        |                    |                            |            |
|                        |                       |                      | Welcom   | e Format       |              | Readback N              | lemory Test                            |                    |                            |            |
|                        |                       |                      |          | 4              | (            | D                       |                                        |                    |                            |            |
|                        |                       |                      | D        | ownload        | S            | top                     |                                        |                    |                            |            |
|                        |                       |                      | Downl    | oad-Agent      | E: \Xiaomi F | Redmi 9 Bypass Mi Acco  | unt and FRP\Xiaomi Redr                | mi 9 DA.bin        |                            | Choose     |
|                        |                       |                      | Scatte   | r-loading File | E: (Xiaomi F | ledmi 9 Bypass Mi Accou | unt and FRP\MT6768_Ar                  | ndroid_scatter.txt |                            | ✓          |
|                        |                       |                      | Author   | atication File |              |                         |                                        |                    |                            | v 🗖 chaosa |
| MT                     | 676                   | 58                   | Autre    | nucauon nie    |              |                         |                                        |                    |                            | - choose   |
|                        |                       |                      | Down     | oad Only       |              |                         | 4                                      | 4                  | 1                          |            |
|                        |                       |                      |          | Na             | me           | Begin Address           | End Address                            | Region             | Location                   | ^          |
|                        |                       |                      |          | Not suppo      | rt flashing  | 0x00000000000000000     | 0x000000000046ca3                      | EMMC_BOOT1_BOOT2   | E:\Xiaomi Redmi 9 Bypass N | /li Accou  |
|                        |                       |                      |          | recovery       |              | 0x00000000008000        | 0x00000000000000000                    | EMMC_USER          |                            |            |
|                        |                       | _                    |          | vbmeta         |              | 0x000000005608000       | 0x000000000000000000                   | EMMC_USER          |                            |            |
|                        | ·                     |                      |          | vbmeta_sy      | stem         | 0x000000005e08000       | 0x000000000000000000                   | EMMC_USER          |                            |            |
|                        |                       |                      |          | vbmeta_ve      | ndor         | 0x000000006608000       | 0x000000000000000000                   | EMMC_USER          |                            |            |
|                        |                       |                      |          | logo           |              | 0x00000001df00000       | 0x000000000000000000                   | EMMC_USER          |                            |            |
|                        |                       |                      |          | md1img         |              | 0x00000001e700000       | 0x000000000000000000                   | EMMC_USER          |                            | _          |
|                        |                       |                      |          | spmfw          |              | 0x000000026700000       | 0x000000000000000000                   | EMMC_USER          |                            |            |
|                        |                       |                      |          | scp1           |              | 0x000000026800000       | 0x000000000000000000                   | EMMC_USER          |                            | _          |
|                        |                       |                      |          | scp2           |              | 0x000000026e00000       | 0x000000000000000000                   | EMMC_USER          |                            |            |
|                        |                       |                      |          | sspm_1         |              | 0x000000027400000       | 0x000000000000000000                   | EMMC_USER          |                            |            |
|                        |                       |                      |          | sspm_2         |              | 0x000000027500000       | 0x000000000000000000000000000000000000 | EMMC_USÉR          |                            | ¥          |
|                        |                       |                      |          |                |              |                         |                                        |                    |                            |            |
|                        |                       |                      |          | 0 B/s          | 01           | Bytes EM                | MC High Speed                          | 0:00 UAR           | T: COM1, 921600            |            |
|                        |                       |                      |          | ,-             |              |                         |                                        |                    | ,                          |            |

е. Прописать адрес Mi-аккаунта/FRP/USER DATA поочередно в памяти телефона

| 🗧 Smart Phone Flash Tool(Runtime Tr | ace Mode)                                                                                                    | _                                       |      | × |
|-------------------------------------|----------------------------------------------------------------------------------------------------|-----------------------------------------|------|---|
| File Options Window Help            |                                                                                                    |                                         |      |   |
| вм                                  | Welcome         Format         Download         Readback         Memory Test           Validation         Validation         Validation         Validation         Validation                       | Start                                   | Stop |   |
| MTGZGO                              | <ul> <li>Auto Format Flash</li> <li>Manual Format Flash</li> </ul>                                                                                                    | # MiCloud<br>0x104a2000                 |      |   |
| M16768                              | Specify the region, begin address and length of the format area           Region         EMMC_USER           Begin Address[HEX]:         0x104a2000           Format Length[HEX]:         0x3000000 | 0x3000000<br># Frp                      |      |   |
|                                     | WARNING! Calibration data is erased if begin address is 0.                                                                                                    | 0x5508000<br>0x100000                   |      |   |
|                                     |                                                                                                    | # Userdata<br>0x26c800000<br>0xc0000000 |      |   |
|                                     | 0 B/s 0 Bytes EMMC High Speed 0:0                                                                                                    | 00 UART: COM1, 921600                   |      |   |

# Мой канал на YouTube

f. Запустить <u>эксплоит brom.bat</u>, подключить аккумулятор к телефону, зажать на телефоне кнопку «громкость вниз» и подключить телефон к ПК (это EDL режим). Если эксплоит прошел успешно, то должно быть так. Если нет, все проверяем и пробуем еще раз, должно получиться.

|                                                                                                    | BOOM STORE STORE |     |
|----------------------------------------------------------------------------------------------------|----------------------------------------------------------------------------------------------------|-----|
| S C:\WINDOWS\system32\cmd.exe                                                                                                    | - C                                                                                                    | - X |
| [2021-02-01 01:21:02.571610] Waiting for bootrom                                                                                                    |                                                                                                    | ~   |
| [2021-02-01 01:21:12.409006] Found port = COM9                                                                                                    |                                                                                                    |     |
|                                                                                                    |                                                                                                    |     |
| [2021-02-01 01:21:12:450990] MALADIECH TEMM Device INV LOUE, 07/07                                                                                                    |                                                                                                    |     |
| [2021-02-01 01:21:12:451974] HALABIECH TEAN Device Nw Sub Code: 0x6000                                                                                                    |                                                                                                    |     |
| [2021-02-01 01:12:451974] HALABIECH TEAM Device in version: 0xcado                                                                                                    |                                                                                                    |     |
| [2011-02-01 01:21:12:453954] HALABIECH TEAM Device Swite Ston, 0x0                                                                                                    |                                                                                                    |     |
| [2021-02-01 01:12:12:452051] HALABTECH TEAM sovice serial link authorization: True                                                                                                    |                                                                                                    |     |
| [201] 02-01 01:21:12 452951] HALABTECH TEAM Device download agent authorization: True                                                                                                    |                                                                                                    |     |
| Lease of of other second second |                                                                                                    |     |
| [2021-02-01 01:21:12.453926] Disabling watchdog timer                                                                                                    |                                                                                                    |     |
| [2021-02-01 01:21:12.454905] HALABTECH TEAM Disabling protection                                                                                                    |                                                                                                    |     |
| [2021-02-01 01:21:12.486642] Protection disabled                                                                                                    |                                                                                                    |     |
| Для продолжения нажмите любую клавишу                                                                                                    |                                                                                                    |     |
|                                                                                                    |                                                                                                    |     |
|                                                                                                    |                                                                                                    |     |
|                                                                                                    |                                                                                                    |     |
|                                                                                                    |                                                                                                    |     |
| 3 <sup>1</sup>                                                                                                    |                                                                                                    |     |
|                                                                                                    |                                                                                                    |     |
|                                                                                                    |                                                                                                    |     |
|                                                                                                    |                                                                                                    |     |
|                                                                                                    |                                                                                                    |     |
|                                                                                                    |                                                                                                    |     |
|                                                                                                    |                                                                                                    |     |
|                                                                                                    |                                                                                                    |     |
|                                                                                                    |                                                                                                    |     |
|                                                                                                    |                                                                                                    | 100 |
|                                                                                                    |                                                                                                    | v   |

g. Зайти в настройки SP Flash Tool и выбрать СОМ-порт к которому подключен телефон изменить скорость

| e Options Windo 💽 Option                           |                       |                               | ×  |      |   |
|----------------------------------------------------|-----------------------|-------------------------------|----|------|---|
| General Appearance                                 | Connection            | Connection                    |    |      |   |
| Key<br>Language<br>Startup and Shutdown<br>Tracing | Connection Setting    | <i></i>                       | La | Stop |   |
| Download<br>stall/Update                           | COM port<br>Baud rate | 921600                        |    |      |   |
| 1 1767                                             | USB speed             | Battery<br>with battery       |    |      | _ |
|                                                    | Timeout               | wyo battery     @ auto detect |    |      |   |
|                                                    |                       |                               |    |      |   |
|                                                    |                       |                               |    |      |   |
|                                                    |                       |                               |    |      |   |
|                                                    |                       |                               |    |      |   |
|                                                    |                       |                               |    |      |   |

h. Закрываем настройки Flash Tool и на вкладке Format прописав адреса памяти нажимаем кнопку «Start». Проделать с пункта «e» для Mi-аккаунта/FRP/USER DATA.

Все данные об Mi-аккаунте, Google аккаунте и FRP мы с телефона удалили. Теперь отключаем телефон от компьютера, включаем его, **НЕПОДКЛЮЧАЕМ ТЕЛЕФОН К ИНТЕРНЕТ**, делаем первоначальные настройки. Устанавливаем с флешки приложение <u>drony.apk</u>, блокируем с его помощью сервисы Mi «Обновление» и «Поиск телефона». Теперь телефон можно подключить к интернет и не боятся блокировки. Или как пример, можно получить root и удалить Mi-сервисы с телефона.

### Видеоверсия этой инструкции на YouTube